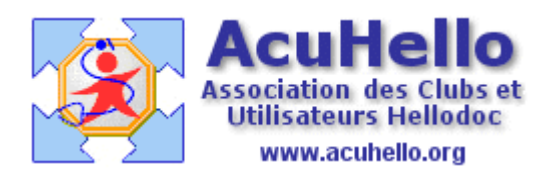

08 avril 2009

## AgendaWeb-4 : La prise de rendez-vous – 1 - (HD 5.60)

Vous avez créé votre agenda, il est paramétré, vous avez importé la liste de vos patients. Vous ouvrez donc votre agendaWeb, et vous allez inscrire votre premier rendez-vous via le web.

|                                                        | maine 21 🕑          |                        |               |
|--------------------------------------------------------|---------------------|------------------------|---------------|
|                                                        | 21/05/2009<br>Jeudi | 22/05/2009<br>Vendredi | 23/05/<br>Sam |
|                                                        | ıt-                 | ىل <u>-</u>            |               |
| Un clic à l'heure du rendez-vous à hauteur de la croix | ىل-                 | ىل-                    |               |
|                                                        | بز-                 | Rendez-Vous<br>د-      | 08h15         |

**Cela ouvre une boite de dialogue** : la date et l'heure sont celles que vous avez sélectionnées, mais vous pouvez modifier....par exemple, vous pouvez programmer jusqu'à 08h 45 si vous souhaitez.

| Date - Heure      |                       |                                |                       |
|-------------------|-----------------------|--------------------------------|-----------------------|
| Date :<br>Heure : | 22/05/2009<br>08 h 15 | Date de Fin<br>Heure de<br>fin | 22/05/2009<br>08 н 30 |
| Détails           |                       |                                |                       |
| Périodicité       |                       |                                |                       |
|                   | Ajoute                | er Annuler                     |                       |

Pour indiquer le nom du patient, il faut cliquer sur «Détails », puis cliquer dans la zone « nom du patient » : il vous faut alors taper le début du nom de famille <u>en MAJUSCULE</u> pour pouvoir sélectionner le bon.

| Détails         |                   |                 |
|-----------------|-------------------|-----------------|
| Туре:           | Rendez-vous       |                 |
| Nom du patient: | DUPONT Christiane |                 |
|                 | DUPONT Christiane |                 |
|                 | DUPONT Dalice     |                 |
|                 | DUPONT            | Marie-Charlotte |
|                 | DUPONT Marthe     |                 |
|                 | DUPONT Simon      |                 |
| Note :          | DUPONT Veronique  |                 |
|                 |                   |                 |

Si vous faites à ce moment un clic sur « Gestion Patient » (si le patient n'est pas dans votre liste, c'est sur ce bouton qu'il faut cliquer pour le rajouter en renseignant correctement.)

Gestion Patient

Ajout, Modification des Patients

Il est possible de modifier avec la nouvelle adresse, le numéro nouveau de Téléphone.. N'oubliez pas de valider en cliquant sur « modifier » **Attention :** CETTE MODIFICATION MODIFIERA LES DONNEES DANS LE DOSSIER LOCAL DU PATIENT **APRES** LA

## BelloDOC Agenda Gestion Patient - Mozilla Firefox

| http://www.hello | doc-net.com/hdage | nda_beta/clientfrm_ | tb.php?IdPa |
|------------------|-------------------|---------------------|-------------|
|                  |                   | Gestion Patie       | nt          |
| Nom :            | DUPONT            |                     | *           |
| Prenom :         | Christiane        | *                   |             |
| Né(e) le         | 22/12/1950        |                     |             |
| Email :          |                   |                     |             |
| Adresse :        | Rue de Hello      | odoc                |             |
| Code Postal:     | 16000             | *                   |             |
| Ville :          | ANGOULEM          | IE                  |             |

## Un clic sur « ajouter ».....

SYNCHRONISATION.

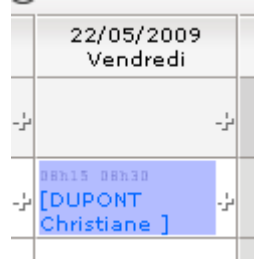

Et votre rendez-vous est inscrit

Un clic sur le RV pour l'ouvrir, puis un clic sur « confirmer »

Modifier Suppr Annuler

Confirmer

Votre rendez-vous prend la couleur « rouge »

|     | 22/05/2009<br>Vendredi               |         |
|-----|--------------------------------------|---------|
| -5  |                                      | -÷-     |
| -÷[ | enis denia<br>DUPONT<br>Christiane ] | -5-     |
|     |                                      |         |
|     | Modifier A                           | Annuler |

Cliquez de nouveau sur le rendez-vous, un clic sur « dévalider » va le faire redevenir bleu, et en recommençant le processus, il sera supprimé en cliquant sur le bouton « Suppr »

Dévalider

Yal